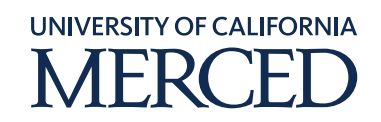

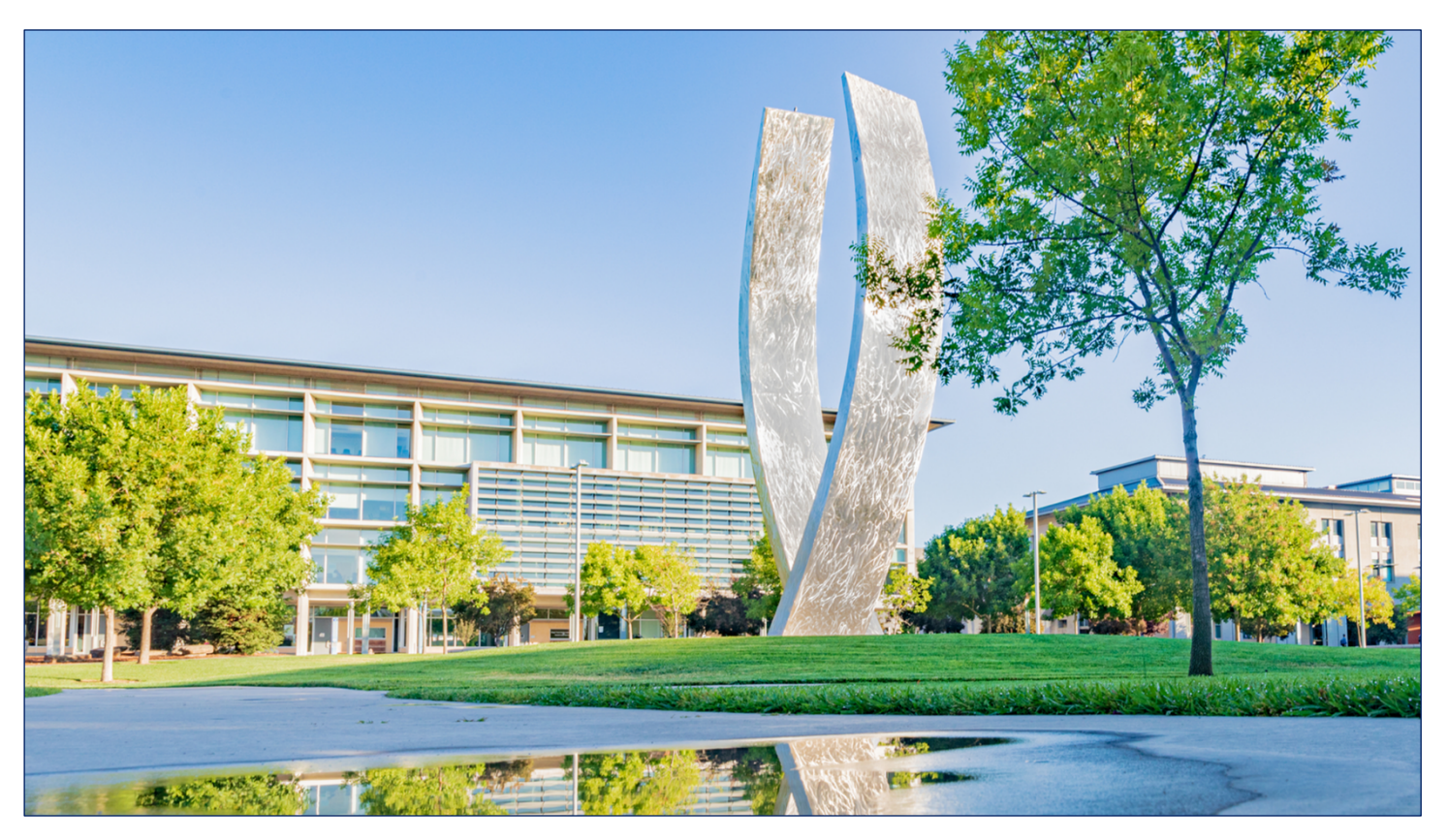

# FINANCIALS CUBE - UCMPLAN

# SUBMIT AN ANNUAL BUDGET REQUEST

Updated December 8, 2022

©2020 UC Merced. All Rights Reserved.

## SUBMIT A GL TO GL REQUEST FOR THE ANNUAL BUDGET

UC Merced's employees will use these steps to create and submit a GL to GL Request for the annual budget for approval. They will also check the approval status of the Budget Request.

Budget Requests are operational or line item requests for funds that allow planners to track budget enhancement or adjustments on top of the baseline budget. Campus Users, Campus Viewers, and FP&A are the roles involved in creating and managing Budget Requests in the Financials cube.

#### The tasks each role can perform are:

#### **Campus Users will be able to:**

- Create and submit GL to GL budget requests for approval
- View PPM budget requests

#### **Campus Viewers will have:**

• View-only access to budget requests

#### FP&A users will be able to:

- Create and approve GL to GL budget requests
- Create offset budget requests for PPM budget requests
- Create and approve PPM budget requests

To perform this task, log into UCMPLAN – the Oracle Planning & Budgeting (EPBCS) application

https://planning-a591502.pbcs.us2.oraclecloud.com/HyperionPlanning

The menu path chosen is dependent on the UC Merced user role assigned:

#### **Campus Users:**

Tasks >> Budget Request - Campus User >> Manage Budget Request - Annual Budget >> Request for GL or Default Project to GL Project

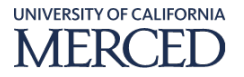

#### FP&A Users:

Tasks >> Budget Request - FPA User >> Manage Budget Request - Annual Budget >> Request for GL or Default Project to GL Project

#### **System Steps:**

1. Click the **Tasks** infolet

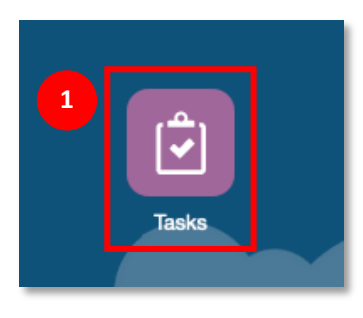

- 2. In the **Tasks: All Task Lists** page, click the triangle to expand the **Budget Request FPA User** task
  - a. Click the triangle to expand the **Manage Budget Request Annual Budget** task
  - b. Click the **Request for GL or Default Project to GL Project** task hyperlink

| Tasks: All Task Lists                           |        |       |     | <u>R</u> efresh |
|-------------------------------------------------|--------|-------|-----|-----------------|
| T Filter: All 1                                 |        |       |     |                 |
| Name                                            | Status | Start | End | Instructions    |
| WorkForce Budget - FPA User                     | •      |       |     | 0               |
| Project Budget - FPA User                       | •      |       |     | Θ               |
| Budget Request - FPA User                       | •      |       |     | Θ               |
| Manage Budget Request - Annual Budget           | •      |       |     | 0               |
| Request for GL or Default Project to GL Project | •      |       |     | Θ               |
| Workforce Offset Request                        | •      |       |     | 0               |
| Approve or Reject Budget Requests               | •      |       |     | Θ               |

#### 3. Click the **Fund** hyperlink.

| Request for GL or Default Project           | t to GL Project <sup>1</sup> | 50 L | Save Refresh | Actions  Com | nplete  | <u>P</u> revious | <u>N</u> ext | Close           |
|---------------------------------------------|------------------------------|------|--------------|--------------|---------|------------------|--------------|-----------------|
| Years Fund<br>FY23 19900 STATE GENERAL FUND |                              |      |              |              | and the | ¢                | <u>D</u> ata | F <u>o</u> rmat |

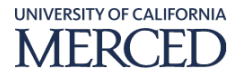

4. Enter the fund number in the **Search Fund** field of the **Select a Member** page and press **Enter** on keyboard **OR** navigate through the fund groups to select the appropriate fund.

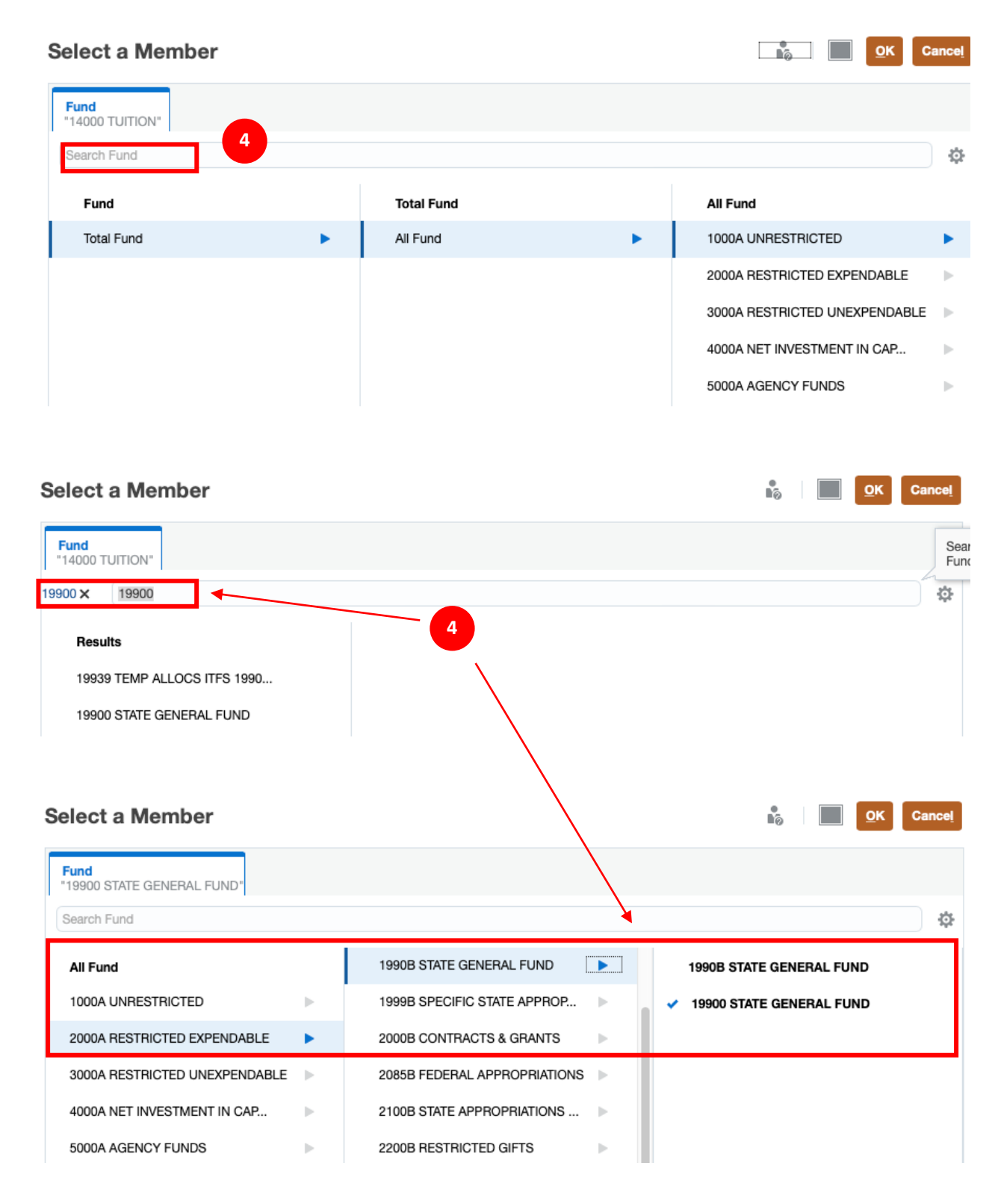

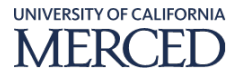

5. Click on the **Fund** and ensure the selection has the blue check mark active.

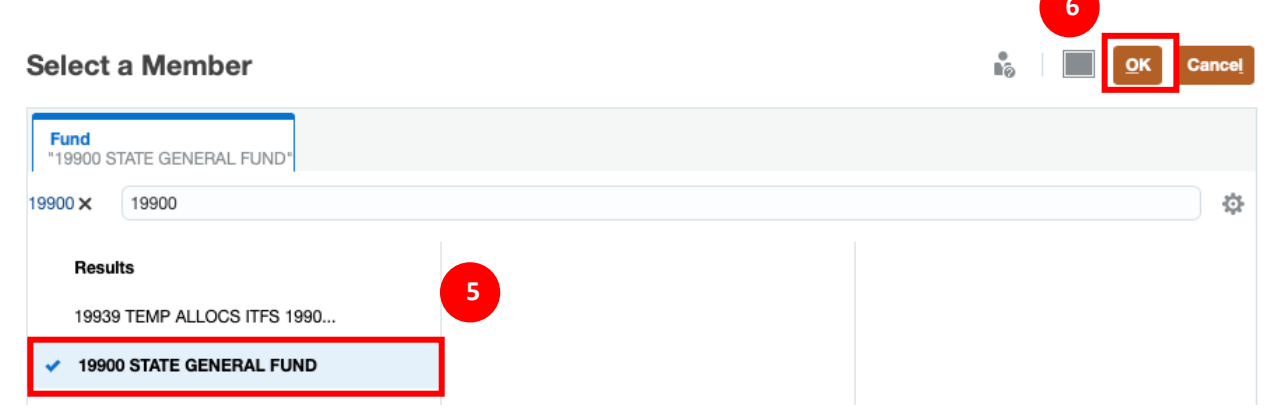

- 6. Click OK.
- 7. Click the **Right Arrow** to accept the fund change. If the fund field is yellow, the change has not been accepted.

| Request       | for GL or Default                | Project to GL | Project      |        | S. S.        | Save <u>R</u> efrest | n <u>A</u> ctions ▼ | <u>C</u> omp | lete     | Previous | <u>N</u> ext | Close        |                 |
|---------------|----------------------------------|---------------|--------------|--------|--------------|----------------------|---------------------|--------------|----------|----------|--------------|--------------|-----------------|
| Years<br>FY23 | Fund<br>19900 STATE GENERAL FUND | 5             |              |        |              |                      |                     | 7            | <b>→</b> |          | ¢            | <u>D</u> ata | F <u>o</u> rmat |
|               | Request                          | Description   | Requested by | UserID | Request Type | Submitted for        | Final Approval      | Budae        | t Amount | •        |              |              |                 |

- 8. Right click in an empty cell in the **Request for GL or Default Project to GL Project** page to view the **Actions** menu
  - a. Click the Create Decision Package by Fund option
    - i. If a Budget Request for the Fund already exists for the applicable Budgetary Org, use the existing Decision Package to add additional Budget Request lines and do not create a new Decision Package. If using a pre-existing Decision Package, continue to Step 8 below.

| Request       | for GL or De     | fault Proje                     | ct to GL Proj                          | ject            |                        |                        |                    |          |       |     | BR I | Save Befresh Actions                                | - | <u>C</u> omplete | Previou | s <u>N</u> ext | Cļose           |
|---------------|------------------|---------------------------------|----------------------------------------|-----------------|------------------------|------------------------|--------------------|----------|-------|-----|------|-----------------------------------------------------|---|------------------|---------|----------------|-----------------|
| Years<br>FY21 | Fund<br>FD_10000 |                                 |                                        |                 |                        |                        |                    |          |       |     |      |                                                     | / | ٥                | Data A  | d hoc          | F <u>o</u> rmat |
|               | Req_Num          | Description                     | Requested_by                           | UserID          | Request_Type           | Submit for<br>Approval | Approval<br>Status | Budget a | mount |     |      |                                                     |   |                  |         |                |                 |
|               | Working          | Working                         | Working                                | Working         | Working                | Working                | Submitted          | Working  | Final |     | 0.   | Create Decision Reckage by Fund                     |   |                  |         |                |                 |
| BUD_Req1      | 2,110,000,101    | WF Offset                       | E100000<br>ACADEMIC<br>PERSONNEL       | Akansha FNU     |                        | Yes                    | Approved           | 100,000  | 8     | 000 |      | Request Line                                        | • |                  |         |                |                 |
| BUD_Req2      | 2,110,000,102    | Worforce Offset                 | E100000<br>ACADEMIC<br>PERSONNEL       | Lucero Mascorro | Operational<br>Request | Yes                    | Under Review       | 5,000    |       |     | G    | Delete Decision Package                             |   |                  |         |                |                 |
| BUD_Req3      | 2,110,000,103    | Non-reportable<br>Position Pool | E101000<br>PROVOST & EVC               | Maria Tinoco    | Operational<br>Request | Yes                    | Under Review       | 0        |       | 0   |      | Analyze                                             |   |                  |         |                |                 |
| BUD_Req4      | 2,110,000,104    | Workforce Offset<br>2           | E103000<br>UNDERGRADUAT<br>E EDUCATION | Erika Macias    | Operational<br>Request | Yes                    | Approved           | 0        |       | 0   | *    | New Ad Hoc Grid<br>Show Reasons for Read-Only Cells |   |                  |         |                |                 |
| BUD_Req5      | 2,110,000,105    | Test2                           | E101000<br>PROVOST & EVC               | Campus User     | Operational<br>Request | No                     | Rejected           | 0        |       |     |      | Predictive Planning<br>Business Rules               |   |                  |         |                |                 |
| BUD_Req6      | 2,110,000,106    | Test 8/17                       | E100000<br>ACADEMIC<br>PERSONNEL       | FP&A User       | Operational<br>Request | Yes                    | Approved           | 0        |       | 0   | 115  | Smart Push Details<br>Grid Validation Messages      |   |                  |         |                |                 |
| BUD_Req7      | 2,110,000,107    | Workforce Offset<br>3           | E103000<br>UNDERGRADUAT<br>E EDUCATION | Sarath Thangi   | Operational<br>Request | No                     |                    | 0        |       |     |      | Clear Formatting                                    |   |                  |         |                |                 |
| BUD_Req8      | 2,110,000,108    | Sit 2 Test                      | M599000 SPECIAL<br>PROJECTS            | Rosie Ricketts  | PPFM Request           | Auto Approved          | Auto Approved      | 0        |       |     |      | Open in Smart View                                  |   |                  |         |                |                 |
| BUD_Req9      | 2,110,000,109    | Workforce Offset<br>Request     | AFS0001 SIT<br>Testing                 | Lucero Mascorro | Operational<br>Request | Yes                    | Under Review       | 0        |       |     |      |                                                     |   |                  |         |                |                 |

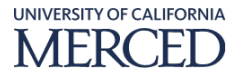

- 9. In the **BR\_CreateRequestByFund** pop-up window, enter the following information as required (**\*mandatory** data fields are indicated by an asterisk):
  - a. **\*Requested Description:** enter a request description based on the UCM naming convention

<Date\_Description of Request>

Example: 11.1.22\_FY23 Budget Call Allocations

b. **\*Requested By:** value defaults but can be changed if needed. Value should be the Source CCOA's FIN/HR Unit. This may sometimes differ from FIN/HR unit of the person submitting the request.

**Example 1:** Request submitted by staff in School of Engineering (E200000), however, funding **source** is a CCOA in the Provost Office (E101000). The "Requested By" field would reflect E101000-Provost Office.

#### 10. Click the **Launch** button

| BR_C | CreateRequestB        | yFund                          |                | 10                     |
|------|-----------------------|--------------------------------|----------------|------------------------|
| 9    | * Request Description | 11.2.22_FY23 Budget Allocation | * Requested By | E101000 Provost Office |
| 0    |                       |                                |                |                        |

#### 11. In the Information pop-up window click the OK button

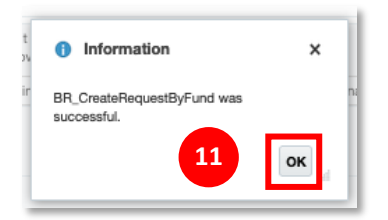

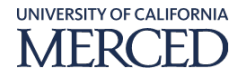

12. Back in the **Request for GL or Default Project to GL Project** page, the new budget request is created. Select the new budget request created and right click to view the **Actions** menu

| ears<br>Y21 | Fund<br>FD_10000 |                                 |                                  |                 |                        |                        |                  |                                                     |               |           |  | / | ۰ ۹ | ata Ad hoc | Form |
|-------------|------------------|---------------------------------|----------------------------------|-----------------|------------------------|------------------------|------------------|-----------------------------------------------------|---------------|-----------|--|---|-----|------------|------|
|             | Req_Num          | Description                     | Requested_by                     | UserID          | Request_Type           | Submit for<br>Approval | Approv<br>Status | al Budget Amount                                    |               |           |  |   |     |            |      |
|             | Working          | Working                         | Working                          | Working         | Working                | Working                |                  | ~                                                   |               |           |  |   |     |            |      |
| oo_noqeo    |                  | Request mcooper4                | COMMUNITY<br>RELATION            |                 | Request                |                        | ßı               | Create Decision Package by Fund                     |               |           |  |   |     |            |      |
| D D07       | 2 110 000 13     | GL2GLMNT12222                   | AES0001 SIT                      | Michelle Taylor | Operational            | No                     |                  | Request Line                                        | Add Reques    | t Line    |  |   |     |            |      |
| DD_Heq37    | 2,110,000,10     | 0                               | Testing                          | microne rayio   | Request                | 140                    | G.               | Submit For Approval                                 | 🔒 Review Requ | Jest Line |  |   |     |            |      |
| UD_Req3     | 2,110,000,103    | Non-reportable<br>Position Pool | PROVOST & EVC                    | Maria Tinoco    | Operational<br>Request | Yes                    | Q                | Delete Decision Package                             | 0             |           |  |   |     |            |      |
| UD_Req10    | 2,110,000,110    | PPFM Project<br>Offset Request  | E100000<br>ACADEMIC<br>PERSONNEL | Souvik Ghosh    | PPFM Request           | 12                     |                  | Adjust                                              | 0             |           |  |   |     |            |      |
| UD_Req8     | 2,110,000,108    | Sit 2 Test                      | M599000 SPECIAL<br>PROJECTS      | Rosie Ricketts  | PPFM Request           | Auto Approved          | 1<br>1<br>1      | Supporting Detail                                   | -             |           |  |   |     |            |      |
| UD_Req12    | 2,110,000,112    | Test                            | AFS0001 SIT<br>Testing           | Paritosh Soni   | Operational<br>Request | Yes                    | ©1               | Change History<br>Attachments                       | 0             |           |  |   |     |            |      |
| UD_Req6     | 2,110,000,106    | Test 8/17                       | E100000<br>ACADEMIC<br>PERSONNEL | FP&A User       | Operational<br>Request | Yes                    | 6<br>(3)         | Lock/Unlock Cells<br>Analyze                        | 0             |           |  |   |     |            |      |
| UD_Req5     | 2,110,000,105    | Test2                           | E101000<br>PROVOST & EVC         | Campus User     | Operational<br>Request | No                     | *                | New Ad Hoc Grid<br>Show Reasons for Read-Only Cells |               |           |  |   |     |            |      |
| UD_Req1     | 2,110,000,101    | WF Offset                       | E100000<br>ACADEMIC<br>PERSONNEL | Akansha FNU     |                        | Yes                    |                  | Predictive Planning<br>Business Rules               | 0             |           |  |   |     |            |      |
| JD_Req36    | 2,110,000,136    | WFOR                            | AFS0001 SIT                      | Michelle Taylor | Operational            | Yes                    |                  | ~                                                   |               |           |  |   |     |            |      |

a. Select the **Request Line** option, and then select the **Add Request Line** option

# 13. On the **blank left** side of the **Annual Budget Request GL to GL** page, right click to view the **Actions** menu

| Annual Bu        | iget Request GL to G | L > Annual Bu | dget Allocation GL | to GL  |           |        |          |                               |        |           |                     |  |   |             |                |
|------------------|----------------------|---------------|--------------------|--------|-----------|--------|----------|-------------------------------|--------|-----------|---------------------|--|---|-------------|----------------|
| Fund<br>FD_10000 | Years<br>FY21        |               |                    |        |           |        |          |                               |        |           |                     |  | 0 | Data Ad hoc | F <u>o</u> rmi |
|                  |                      |               |                    |        |           |        | Eiseline | Total Baseline BUD_Re         | q37 BL | JD_Req37  | BUD_Req37           |  |   |             |                |
|                  |                      |               |                    |        |           |        | Q        | Add Adjustment                |        | AB_RC     | AB_OT               |  |   |             |                |
|                  |                      |               |                    |        |           |        | -        | Filter<br>Analyze             | •      | Norking   | Working<br>Comments |  |   |             |                |
|                  |                      |               |                    |        |           |        | - ÷      | New Ad Hoc Grid               | E 1    | YearTotal | BegBalance          |  |   |             |                |
|                  |                      |               |                    |        |           | 539000 |          | Show Reasons for Read-Only Ce | lls    |           |                     |  |   |             |                |
| BO_E102000       | PJ_000000000         | FN_00         | PG_000             | LC_000 | SA_000000 | 540 13 | <b>1</b> | Predictive Planning           |        |           |                     |  |   |             |                |
| 3O_Z800000       | PJ_000000000         | FN_00         | PG_000             | LC_000 | SA_000000 | 4000   |          | Business Rules                |        |           |                     |  |   |             |                |
|                  |                      |               |                    |        |           | 469000 |          | Smart Push Details            |        |           |                     |  |   |             |                |
|                  |                      |               |                    |        |           | 525200 | 112      | Grid Validation Messages      |        |           |                     |  |   |             |                |
|                  |                      |               |                    |        |           | 539504 |          |                               |        |           |                     |  |   |             |                |
|                  |                      |               |                    |        |           | 550200 |          | Clear Formatting              |        |           |                     |  |   |             |                |
|                  |                      |               |                    |        |           | 560000 |          | Spreadsheet Export            |        |           |                     |  |   |             |                |
|                  |                      | FN_44         | PG_000             | LC_000 | SA_000000 | 520250 |          | Open in Smart View            |        |           |                     |  |   |             |                |
|                  |                      |               |                    |        |           | 520500 | _        | 5,000                         |        |           |                     |  |   |             |                |
|                  |                      |               |                    |        |           | 520600 | -        | 4,000                         |        |           |                     |  |   |             |                |
|                  |                      |               |                    |        |           | 539000 | -2       | 2,000                         |        |           |                     |  |   |             |                |

a. Click the **Add Adjustment** option

14. In the **UCM\_RS\_CreateAdjReq** pop-up window, enter the following information as required (**\*mandatory** data fields are indicated by an asterisk):

Note: Source is where the budget is coming from, Target is where the budget is going to

- a. **\*1:Amount:** enter the appropriate value for this annual budget request
- b. **\*Source BudOrg:** enter the appropriate value for this annual budget request
- c. **\*Source Project:** enter the appropriate value for this annual budget request
- d. \*Source Function: enter the appropriate value for this annual budget request
- e. **\*Source Program:** enter the appropriate value for this annual budget request
- f. \*Source Location: enter the appropriate value for this annual budget request
- g. \*Source SubActivity: enter the appropriate value for this annual budget request
- h. \*Source Account: enter the appropriate value for this annual budget request
- i. **\*Scenario:** enter the appropriate value for this annual budget request
  - i. Users may select **AB\_OT**.
- j. **\*Target BudOrg:** enter the appropriate value for this annual budget request
- k. \*Target Project: enter the appropriate value for this annual budget request
- l. \*Target Function: enter the appropriate value for this annual budget request
- m. \*Target Program: enter the appropriate value for this annual budget request
- n. \*Target Location: enter the appropriate value for this annual budget request
- o. \*Target SubActivity: enter the appropriate value for this annual budget request
- p. **\*Target Account:** enter the appropriate value for this annual budget request

| M_I | RS_CreateAdjl        | Req                 |                |                      | 15                  |  |
|-----|----------------------|---------------------|----------------|----------------------|---------------------|--|
|     | * 1:Amount           | 500                 |                | * Scenario           | AB_OT               |  |
| .4  | * Source BudOrg      | BO_E101000          | ę <sub>ę</sub> | * Target BudOrg      | BO_E200000          |  |
|     | * Source Project     | PRJ0000001          | ę <sub>c</sub> | * Target Project     | PRJ0000001          |  |
|     | * Source Function    | FN_00               | ç <sub>ç</sub> | * Target Function    | FN_40               |  |
|     | * Source Program     | PG_000              | P <sub>Q</sub> | * Target Program     | PG_000              |  |
|     | * Source Location    | LC_000              | 7 <sub>0</sub> | * Target Location    | LC_001              |  |
|     | * Source SubActivity | SA_B00001           | 7 <sub>0</sub> | * Target SubActivity | SA_A00004           |  |
|     | * Source Account     | 52200B_BUDGET_INPUT | P.0.           | * Target Account     | 52200B_BUDGET_INPUT |  |

#### 15. Click the **Launch** button

16. In the **Information** pop-up window click the **OK** button

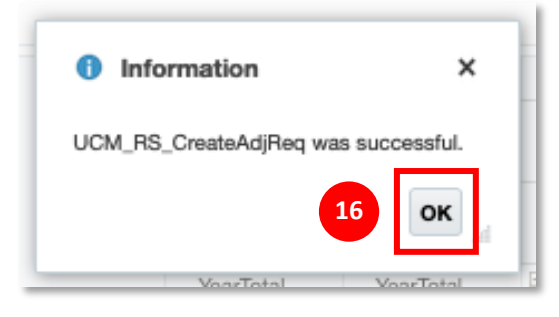

### 17. Back in the **Annual Budget Request GL to GL** page, click the **Save** button

| for GL or De         | fault Proje                                                                                                    | ect to GL P                                                                                                    | roject                                                                                                    |                                                                                                    |                                                                                                    |                                                                                                    |                                                                                                    |                                                                                                    | BS (                                                                                                    | Save F fresh                                                                                                    | Actions + Com                                                                                                    | plote Previous Next                                                                                                    | Ciose |  |                                                                                                    |
|----------------------|----------------------------------------------------------------------------------------------------|----------------------------------------------------------------------------------------------------|----------------------------------------------------------------------------------------------------|----------------------------------------------------------------------------------------------------|----------------------------------------------------------------------------------------------------|----------------------------------------------------------------------------------------------------|----------------------------------------------------------------------------------------------------|----------------------------------------------------------------------------------------------------|----------------------------------------------------------------------------------------------------|----------------------------------------------------------------------------------------------------|----------------------------------------------------------------------------------------------------|----------------------------------------------------------------------------------------------------|-------|--|----------------------------------------------------------------------------------------------------|
| iget Request GL to G | L > Annual Budge                                                                                                    | t Allocation GL to                                                                                                    | GL                                                                                                    |                                                                                                    |                                                                                                    |                                                                                                    |                                                                                                    |                                                                                                    |                                                                                                    |                                                                                                    |                                                                                                    |                                                                                                    |       |  |                                                                                                    |
| Years<br>FY21        |                                                                                                    |                                                                                                    |                                                                                                    |                                                                                                    |                                                                                                    |                                                                                                    |                                                                                                    |                                                                                                    |                                                                                                    | 17                                                                                                    | \$                                                                                                    | Data Ad hoc Fo                                                                                                    | ermat |  |                                                                                                    |
|                      |                                                                                                    |                                                                                                    |                                                                                                    |                                                                                                    |                                                                                                    | Baseline                                                                                                    | Total Baseline                                                                                                    | BUD_Req37                                                                                                    | BUD_Req37                                                                                                    | BUD_F                                                                                                    |                                                                                                    |                                                                                                    |       |  |                                                                                                    |
|                      |                                                                                                    |                                                                                                    |                                                                                                    |                                                                                                    |                                                                                                    | Actual                                                                                                    | Annual<br>Budget                                                                                                    | AB_OT                                                                                                    | AB_RC                                                                                                    | AB_OT                                                                                                    |                                                                                                    |                                                                                                    |       |  |                                                                                                    |
|                      |                                                                                                    |                                                                                                    |                                                                                                    |                                                                                                    |                                                                                                    | Final                                                                                                    | Final                                                                                                    | Working                                                                                                    | Working                                                                                                    | Working<br>Comments                                                                                                    |                                                                                                    |                                                                                                    |       |  |                                                                                                    |
|                      |                                                                                                    |                                                                                                    |                                                                                                    |                                                                                                    |                                                                                                    | YearTotal                                                                                                    | YearTotal                                                                                                    | YearTotal                                                                                                    | YearTotal                                                                                                    | BegBalance                                                                                                    |                                                                                                    |                                                                                                    |       |  |                                                                                                    |
|                      |                                                                                                    |                                                                                                    |                                                                                                    |                                                                                                    | 539000                                                                                                    | -996                                                                                                    | 3                                                                                                    |                                                                                                    |                                                                                                    |                                                                                                    |                                                                                                    |                                                                                                    |       |  |                                                                                                    |
| PRJ0000001           | FN_00                                                                                                    | PG_000                                                                                                    | LC_000                                                                                                    | SA_B00001                                                                                                    | 52200B_BUDGET_INPUT                                                                                                    |                                                                                                    |                                                                                                    | -50                                                                                                    | 0                                                                                                    |                                                                                                    |                                                                                                    |                                                                                                    | ۰.    |  |                                                                                                    |
| PJ_000000000         | FN_00                                                                                                    | PG_000                                                                                                    | LC_000                                                                                                    | SA_000000                                                                                                    | 540000                                                                                                    | 2,000                                                                                                    | )                                                                                                    |                                                                                                    |                                                                                                    |                                                                                                    |                                                                                                    |                                                                                                    |       |  |                                                                                                    |
| PRJ0000001           | FN_40                                                                                                    | PG_000                                                                                                    | LC_001                                                                                                    | SA_A00004                                                                                                    | 52200B_BUDGET_INPUT                                                                                                    |                                                                                                    |                                                                                                    | 50                                                                                                    | 0                                                                                                    |                                                                                                    |                                                                                                    |                                                                                                    |       |  |                                                                                                    |
| PJ_000000000         | FN_00                                                                                                    | PG_000                                                                                                    | LC_000                                                                                                    | SA_000000                                                                                                    | 400000                                                                                                    | -20                                                                                                    | )                                                                                                    |                                                                                                    |                                                                                                    |                                                                                                    |                                                                                                    |                                                                                                    |       |  |                                                                                                    |
|                      |                                                                                                    |                                                                                                    |                                                                                                    |                                                                                                    | 400400                                                                                                    | -50                                                                                                    | )                                                                                                    |                                                                                                    |                                                                                                    |                                                                                                    |                                                                                                    |                                                                                                    |       |  |                                                                                                    |
|                      |                                                                                                    |                                                                                                    |                                                                                                    |                                                                                                    | 469000                                                                                                    | 1,000                                                                                                    | )                                                                                                    |                                                                                                    |                                                                                                    |                                                                                                    |                                                                                                    |                                                                                                    |       |  |                                                                                                    |
|                      |                                                                                                    |                                                                                                    |                                                                                                    |                                                                                                    | 525200                                                                                                    | -5,700                                                                                                    | )                                                                                                    |                                                                                                    |                                                                                                    |                                                                                                    |                                                                                                    |                                                                                                    |       |  |                                                                                                    |
|                      |                                                                                                    |                                                                                                    |                                                                                                    |                                                                                                    | 539504                                                                                                    | 1,313                                                                                                    | 3                                                                                                    |                                                                                                    |                                                                                                    |                                                                                                    |                                                                                                    |                                                                                                    |       |  |                                                                                                    |
|                      |                                                                                                    |                                                                                                    |                                                                                                    |                                                                                                    | 550200                                                                                                    | -11,579                                                                                                    | )                                                                                                    |                                                                                                    |                                                                                                    |                                                                                                    |                                                                                                    |                                                                                                    |       |  |                                                                                                    |
|                      |                                                                                                    |                                                                                                    |                                                                                                    |                                                                                                    | 560000                                                                                                    | -150                                                                                                    | )                                                                                                    |                                                                                                    |                                                                                                    |                                                                                                    |                                                                                                    |                                                                                                    |       |  |                                                                                                    |
|                      | FN_44                                                                                                    | PG_000                                                                                                    | LC_000                                                                                                    | SA_000000                                                                                                    | 520250                                                                                                    | -6,000                                                                                                    | )                                                                                                    |                                                                                                    |                                                                                                    |                                                                                                    |                                                                                                    |                                                                                                    |       |  |                                                                                                    |
|                      |                                                                                                    |                                                                                                    |                                                                                                    |                                                                                                    | 520500                                                                                                    | -6,000                                                                                                    | )                                                                                                    |                                                                                                    |                                                                                                    |                                                                                                    |                                                                                                    |                                                                                                    |       |  |                                                                                                    |
|                      |                                                                                                    |                                                                                                    |                                                                                                    |                                                                                                    | 520600                                                                                                    | -4,000                                                                                                    | )                                                                                                    |                                                                                                    |                                                                                                    |                                                                                                    |                                                                                                    |                                                                                                    |       |  |                                                                                                    |
|                      |                                                                                                    |                                                                                                    |                                                                                                    |                                                                                                    | 539000                                                                                                    | -22,000                                                                                                    | )                                                                                                    |                                                                                                    |                                                                                                    |                                                                                                    |                                                                                                    |                                                                                                    |       |  |                                                                                                    |
|                      | For GL or De           type           Wars           PPL0000001           PJ_00000001           PJ_00000001           PJ_000000001           PJ_000000000 | Processor         Processor           PPL00000001         PN.40           PPL00000000         PN.40           PPL00000000         PN.40           PPL00000000         FN.40           PL000000000         FN.40 | Process         Project to GL P Annual Budget Allocation GL to CL P Annual Budget Allocation GL to Views           Views         Project Allocation GL to CL P Annual Budget Allocation GL to CL P Annual Budget Alloca | Production GL or Default Project to GL Project ©         Image: Control of the control of the control of the | Ror GL or Default Project to GL Project ©           Non-2002           Project to GL > Annual Budget Allocation GL to GL           Non-2002           Project to GL > Annual Budget Allocation GL to GL           Non-2002           Project to GL > Annual Budget Allocation GL to GL           Non-2002           Project to GL > Annual Budget Allocation GL to GL           Project to GL > Annual Budget Allocation GL to GL           Project to GL > Annual Budget Allocation GL to GL           Project to GL > Annual Budget Allocation GL to GL           Project to GL > Annual Budget Allocation GL to GL           Project to GL > Annual Budget Allocation GL > GL > GL > GL > Annual Budget Allocation GL > GL > GL > GL > GL > GL > GL > GL | None         None         None <th< td=""><td>Several Budget Alocation GL to GL         Several Budget Alocation GL to GL         Note: Several Budget Alocation GL to GL         Note: Several Budget Alocation GL to GL         Several Budget Alocation GL to GL         Several Budget Alocation GL to GL         Several Budget Alocation GL to GL         Several Budget Alocation GL to GL         Several Budget Alocation GL to GL         Several Budget Alocation GL to GL         Several Budget Alocation GL to GL         Several Budget Alocation GL to GL         Several Budget Alocation GL to GL         Several Budget Alocation GL to GL         Plancocotion       Plancocotion       <th col<="" td=""><td>Ar C B C S - X - Name Buckster I C B C S - X - Name Buckster I C B C S - X - Name Buckster I C B C S - X - Name Buckster I C B C S - X - X - X - X - X - X - X - X - X -</td><td>Sevent all broads to call broads to call broads       Sevent all broads to call broads       Sevent all broads to call broads       Pland to call broads       Pland to call broads       Sevent all broads to call broads       No.000       Pland to call broads       Sevent all broads       Sevent all broads       Sevent all broads       Sevent all broads       Sevent all broads       Sevent all broads       Sevent all broads       Sevent all broads       <th colspa<="" td=""><td>Rote Calculation Calculation Calcul</td><td></td><td></td><td>Reference of a construction of a construction of a construc</td></th></td></th></td></th<> | Several Budget Alocation GL to GL         Several Budget Alocation GL to GL         Note: Several Budget Alocation GL to GL         Note: Several Budget Alocation GL to GL         Several Budget Alocation GL to GL         Several Budget Alocation GL to GL         Several Budget Alocation GL to GL         Several Budget Alocation GL to GL         Several Budget Alocation GL to GL         Several Budget Alocation GL to GL         Several Budget Alocation GL to GL         Several Budget Alocation GL to GL         Several Budget Alocation GL to GL         Several Budget Alocation GL to GL         Plancocotion       Plancocotion <th col<="" td=""><td>Ar C B C S - X - Name Buckster I C B C S - X - Name Buckster I C B C S - X - Name Buckster I C B C S - X - Name Buckster I C B C S - X - X - X - X - X - X - X - X - X -</td><td>Sevent all broads to call broads to call broads       Sevent all broads to call broads       Sevent all broads to call broads       Pland to call broads       Pland to call broads       Sevent all broads to call broads       No.000       Pland to call broads       Sevent all broads       Sevent all broads       Sevent all broads       Sevent all broads       Sevent all broads       Sevent all broads       Sevent all broads       Sevent all broads       <th colspa<="" td=""><td>Rote Calculation Calculation Calcul</td><td></td><td></td><td>Reference of a construction of a construction of a construc</td></th></td></th> | <td>Ar C B C S - X - Name Buckster I C B C S - X - Name Buckster I C B C S - X - Name Buckster I C B C S - X - Name Buckster I C B C S - X - X - X - X - X - X - X - X - X -</td> <td>Sevent all broads to call broads to call broads       Sevent all broads to call broads       Sevent all broads to call broads       Pland to call broads       Pland to call broads       Sevent all broads to call broads       No.000       Pland to call broads       Sevent all broads       Sevent all broads       Sevent all broads       Sevent all broads       Sevent all broads       Sevent all broads       Sevent all broads       Sevent all broads       <th colspa<="" td=""><td>Rote Calculation Calculation Calcul</td><td></td><td></td><td>Reference of a construction of a construction of a construc</td></th></td> | Ar C B C S - X - Name Buckster I C B C S - X - Name Buckster I C B C S - X - Name Buckster I C B C S - X - Name Buckster I C B C S - X - X - X - X - X - X - X - X - X - | Sevent all broads to call broads to call broads       Sevent all broads to call broads       Sevent all broads to call broads       Pland to call broads       Pland to call broads       Sevent all broads to call broads       No.000       Pland to call broads       Sevent all broads       Sevent all broads       Sevent all broads       Sevent all broads       Sevent all broads       Sevent all broads       Sevent all broads       Sevent all broads <th colspa<="" td=""><td>Rote Calculation Calculation Calcul</td><td></td><td></td><td>Reference of a construction of a construction of a construc</td></th> | <td>Rote Calculation Calculation Calcul</td> <td></td> <td></td> <td>Reference of a construction of a construction of a construc</td> | Rote Calculation Calculation Calcul |       |  | Reference of a construction of a construction of a construc |

## 18. In the **Information** pop-up window click the **OK** button

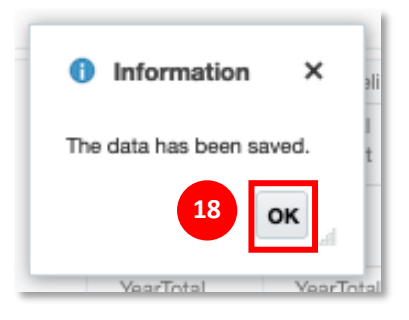

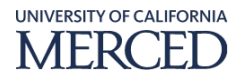

| D_10000 I | FY21         | L / Intal Dug | A Allocation de lo | u.     |           |                     |           |                  |           |             |                     | 0 | Data Ad hoc |
|-----------|--------------|---------------|--------------------|--------|-----------|---------------------|-----------|------------------|-----------|-------------|---------------------|---|-------------|
|           |              |               |                    |        |           |                     | Baseline  | Total Baseline   | BUD_Req37 | BUD_Req37   | BUD_Req37           |   |             |
|           | 19           |               |                    |        |           |                     | Actual    | Annual<br>Budget | AB_OT     | AB_RC       | AB_OT               |   |             |
|           |              |               |                    |        |           |                     | Final     | Final            | Working   | Working     | Working<br>Comments |   |             |
|           |              |               |                    |        |           |                     | YearTotal | YearTotal        | YearTotal | * YearTotal | BegBalance          |   |             |
|           |              |               |                    |        |           | 539000              | -996      |                  |           |             |                     |   |             |
| D_E101000 | PRJ0000001   | FN_00         | PG_000             | LC_000 | SA_B00001 | 52200B_BUDGET_INPUT |           |                  | -50       | 0           |                     |   |             |
| D_E102000 | PJ_000000000 | FN_00         | PG_000             | LC_000 | SA_000000 | 540000              | 2,000     |                  |           |             |                     |   |             |
| D_E200000 | PRJ000001    | FN_40         | PG_000             | LC_001 | SA_A00004 | 52200B_BUDGET_INPUT |           |                  | 50        | 0           |                     |   |             |
| _Z800000  | PJ_000000000 | FN_00         | PG_000             | LC_000 | SA_000000 | 400000              | -20       |                  |           |             |                     |   |             |
|           |              |               |                    |        |           | 400400              | -50       |                  |           |             |                     |   |             |
|           |              |               |                    |        |           | 469000              | 1,000     |                  |           |             |                     |   |             |
|           |              |               |                    |        |           | 525200              | -5,700    |                  |           |             |                     |   |             |
|           |              |               |                    |        |           | 539504              | 1,313     |                  |           |             |                     |   |             |
|           |              |               |                    |        |           | 550200              | -11,579   |                  |           |             |                     |   |             |
|           |              |               |                    |        |           | 560000              | -150      |                  |           |             |                     |   |             |
|           |              | FN_44         | PG_000             | LC_000 | SA_000000 | 520250              | -6,000    |                  |           |             |                     |   |             |
|           |              |               |                    |        |           | 520500              | -6,000    |                  |           |             |                     |   |             |
|           |              |               |                    |        |           | 520600              | -4,000    |                  |           |             |                     |   |             |
|           |              |               |                    |        |           | 539000              | -22,000   |                  |           |             |                     |   |             |

#### 19. Click the Annual Budget Request GL to GL hyperlink in the upper left corner

#### **ATTACHMENTS**

Budget Requests must have a <u>Budget Request</u> form attached that includes all information noted on each tab.

- 20. Back in the **Request for GL or Default Project to GL Project** page, right click the new budget request number created to view the **Actions** menu
- 21. Select the Attachments option

| Request       | for GL or De     | fault Projec                    | t to GL Proje                    | ct              |                        |                        |                        |                           |      | 8 | R   💼 | Save Befr | resh Action: | • | Complet | e <u>P</u> revio | us <u>N</u> ex | t Ciose         |
|---------------|------------------|---------------------------------|----------------------------------|-----------------|------------------------|------------------------|------------------------|---------------------------|------|---|-------|-----------|--------------|---|---------|------------------|----------------|-----------------|
| Years<br>FY21 | Fund<br>FD_10000 |                                 |                                  |                 |                        |                        |                        |                           |      |   |       |           |              | / | ¢       | Data             | Ad hoc         | F <u>o</u> rmat |
| 20            | Req_Num          | Description                     | Requested_by                     | UserID          | Request_Type           | Submit for<br>Approval | Approval<br>Status     | Budget Amount             |      |   |       |           |              |   |         |                  |                |                 |
|               | Working          | Working                         | Working                          | Working         | Working                | Working                |                        | ~                         | 1    |   |       |           |              |   |         |                  |                |                 |
| BUD_Req37     | 2,110,000,137    | GL2GLMNT12222<br>0              | AFS0001 SIT<br>Testing           | Michelle Taylor | Operational<br>Request | No                     | Create De<br>Request I | cision Package by Fund    |      |   |       |           |              |   |         |                  |                |                 |
| BUD_Req3      | 2,110,000,103    | Non-reportable<br>Position Pool | E101000<br>PROVOST & EVC         | Maria Tinoco    | Operational<br>Request | Yes                    | Submit Fi              | or Approval               | 0    |   |       |           |              |   |         |                  |                |                 |
| BUD_Req10     | 2,110,000,110    | Offset Request                  | E100000<br>ACADEMIC<br>PERSONNEL | Souvik Ghosh    | PPFM Request           | Auto Approve           | Edit<br>Adlust         | )<br>I                    | ,000 |   |       |           |              |   |         |                  |                |                 |
| BUD_Req8      | 2,110,000,108    | Sit 2 Test                      | M599000 SPECIAL<br>PROJECTS      | Rosie Ricketts  | PPFM Request           | Auto Approve           | Comment                | 5                         |      |   |       |           |              |   |         |                  |                |                 |
| BUD_Req12     | 2,110,000,112    | ? Test                          | AFS0001 SIT<br>Testing           | Paritosh Soni   | Operational<br>Request | Yes                    | Supportin              | g Detail<br>listory       | .000 |   |       |           |              |   |         |                  |                |                 |
| BUD_Req6      | 2,110,000,106    | 5 Test 8/17                     | E100000<br>ACADEMIC<br>PERSONNEL | FP&A User       | Operational<br>Request | Yes                    | Attachme               | nts                       |      | 1 |       |           |              |   |         |                  |                |                 |
| BUD_Req5      | 2,110,000,105    | i Test2                         | E101000<br>PROVOST & EVC         | Campus User     | Operational<br>Request | No                     | Analyze                | ock Cells                 |      |   |       |           |              |   |         |                  |                |                 |
| BUD_Req1      | 2,110,000,101    | WF Offset                       | E100000<br>ACADEMIC<br>PERSONNEL | Akansha FNU     |                        | Yes                    | Show Rei               | isons for Read-Only Cells | ,000 |   |       |           |              |   |         |                  |                |                 |
| BUD_Req36     | 2,110,000,136    | WFOR<br>MNT122120               | AFS0001 SIT<br>Testing           | Michelle Taylor | Operational<br>Request | Yes                    | Business               | Rules                     |      |   |       |           |              |   |         |                  |                |                 |
| BUD_Req2      | 2,110,000,102    | Worforce Offset                 | E100000<br>ACADEMIC<br>REDSONNEL | Lucero Mascorro | Operational<br>Request | Yes                    | Under Neview           | V 0,000                   |      |   |       |           |              |   |         |                  |                |                 |

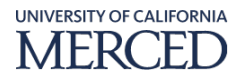

#### 22. In the **Attachments** pop-up window click the **Browse** button.

|    | Attachments              | Nõ. |        | P     |
|----|--------------------------|-----|--------|-------|
| 22 | Browse No file selected. |     |        |       |
|    |                          |     | Upload | Close |

- 23. Select the file to be attached
- 24. Double-click the file name, which will bring you back to the Attachments window
- 25. Wait a few seconds for the **Update** button to appear in the window.
- 26. Once the Update button appears, click the Upload button
- 27. Click the **Close** button

| Attachments               | <b>1</b> 0   |      |            | N   |  |
|---------------------------|--------------|------|------------|-----|--|
| mtinoco                   |              |      |            |     |  |
| 11/5/22 9:23 AM           |              | from | 14000 to   |     |  |
| 19900.xlsx<br>Edit Delete | () Employees | Irom | 14000 10   |     |  |
|                           |              |      |            |     |  |
|                           |              |      |            |     |  |
| Browse No file selected.  | 26           | Г    | Upload Cir | ise |  |
|                           |              |      | opicad     |     |  |

- 28. Back in the **Request for GL or Default Project to GL Project** page, select the new budget request created and right click to view the **Actions** menu
  - a. Select the Submit for Approval option
    - i. Decision Packages will be submitted for approval **once a week** for review and approval by FP&A. This allows campus users to input Budget Request Lines in one Decision Package by Fund for their respective unit(s) in a consolidated approach. This streamlines budget review and approval process by FP&A. It also ensures UCMPLAN maintains its performance processing speeds for improved user experience.

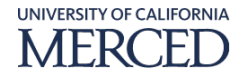

Oracle UCMPlan – GL to GL Annual Budget Request Step-by-Step Guide

| Years<br>FY21 | Fund<br>FD_10000 |                                 |                                  |                 |                        |                        |            |                                                 |      |    |  | / | 0 | Data Ad | hoc Fg |
|---------------|------------------|---------------------------------|----------------------------------|-----------------|------------------------|------------------------|------------|-------------------------------------------------|------|----|--|---|---|---------|--------|
|               | Req_Num          | Description                     | Requested_by                     | UserID          | Request_Type           | Submit for<br>Approval | App<br>Sta | roval Budget Amount<br>ttus                     |      |    |  |   |   |         |        |
|               | Working          | Working                         | Working                          | Working         | Working                | Working                | _          |                                                 |      |    |  |   |   |         |        |
| 3UD_Req37     | 2,110,000,137    | GL2GLMNT12222<br>0              | AFS0001 SIT<br>Testing           | Michelle Taylor | Operational<br>Request | No                     | C,         | Create Decision Package by Fund<br>Request Line |      |    |  |   |   |         |        |
| 3UD_Req3      | 2,110,000,103    | Non-reportable<br>Position Pool | E101000<br>PROVOST & EVC         | Maria Tinoco    | Operational<br>Request | Yes                    | C ·        | Submit For Approval                             |      | 28 |  |   |   |         |        |
| UD_Req10      | 2,110,000,110    | PPFM Project<br>Offset Request  | E100000<br>ACADEMIC<br>PERSONNEL | Souvik Ghosh    | PPFM Request           | Auto Approve           | U)         | Leiete Decision Package<br>Edit I<br>Adiust I   | ,000 |    |  |   |   |         |        |
| BUD_Req8      | 2,110,000,108    | Sit 2 Test                      | M599000 SPECIAL<br>PROJECTS      | Rosie Ricketts  | PPFM Request           | Auto Approve           | æ          | Comments                                        |      |    |  |   |   |         |        |
| BUD_Req12     | 2,110,000,112    | Test                            | AFS0001 SIT<br>Testing           | Paritosh Soni   | Operational<br>Request | Yes                    | *#<br>©    | Supporting Detail<br>Change History             | 000  |    |  |   |   |         |        |
| 3UD_Req6      | 2,110,000,106    | Test 8/17                       | E100000<br>ACADEMIC<br>PERSONNEL | FP&A User       | Operational<br>Request | Yes                    | @<br>6     | Attachments<br>Lock/Unlock Cells                | 0    |    |  |   |   |         |        |
| BUD_Req5      | 2,110,000,105    | Test2                           | E101000<br>PROVOST & EVC         | Campus User     | Operational<br>Request | No                     | ()<br>()   | Analyze<br>New Art Hop Grid                     |      |    |  |   |   |         |        |
| BUD_Req1      | 2,110,000,101    | WF Offset                       | E100000<br>ACADEMIC<br>PERSONNEL | Akansha FNU     |                        | Yes                    | ler i      | Show Reasons for Read-Only Cells                | ,000 |    |  |   |   |         |        |
| BUD_Req36     | 2,110,000,136    | WFOR<br>MNT122120               | AFS0001 SIT<br>Testing           | Michelle Taylor | Operational<br>Request | Yes                    | + -<br>× + | Business Rules                                  |      |    |  |   |   |         |        |
| 3UD_Req2      | 2,110,000,102    | Worforce Offset                 | E100000<br>ACADEMIC              | Lucero Mascorro | Operational<br>Request | Yes                    |            | ¥                                               |      |    |  |   |   |         |        |

- 29. In the **UCM\_Submit\_Req\_Push** pop-up window, enter the following information as required (**\*mandatory** data fields are indicated by an asterisk):
  - a. **\*1:Comments:** enter the appropriate comments for the push request

<Date of Submission\_Source CCOA's FIN/HR Unit\_Description>

30. Click the Launch button

| UCM_Submit_Req_Push                     | 30 Launch Cancel |
|-----------------------------------------|------------------|
| 29 * 1:Comments 11.2.22_M514_TAS Budget |                  |
| 9                                       |                  |

31. In the **Information** pop-up window click the **OK** button

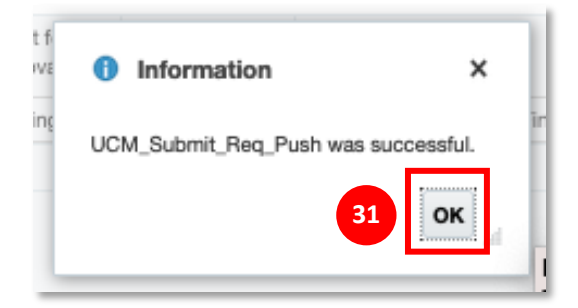

32. Back in the **Request for GL or Default Project to GL Project** page, Select the new budget request created and notice the **Submitted for Approval Status** is changed to **Yes**; and the **Final Approval Status** is changed to **Under Review** for the budget request created and submitted.

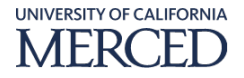

#### 33. Click the **Close** button

| Years     | Fund          |                                     |                                         |                 |                        |                        |                    |          |        |    |  | 1 | 0 | ata Ad | hoc F <u>o</u> rm |
|-----------|---------------|-------------------------------------|-----------------------------------------|-----------------|------------------------|------------------------|--------------------|----------|--------|----|--|---|---|--------|-------------------|
| FTZI      | Req_Num       | Description                         | Requested_by                            | UserID          | Request_Type           | Submit for<br>Approval | Approval<br>Status | Budget A | mount  |    |  |   |   |        |                   |
|           | Working       | Working                             | Working                                 | Working         | Working                | Working                | Submitted          | Working  | Final  |    |  |   |   |        |                   |
| BUD_Req10 | 2,110,000,110 | PPFM Project<br>Offset Request      | E100000<br>ACADEMIC<br>PERSONNEL        | Souvik Ghosh    | PPFM Request           | Auto Approved          | Auto Approved      | 12,000   | 12,000 |    |  |   |   |        |                   |
| BUD_Req3  | 2,110,000,103 | Non-reportable<br>Position Pool     | E101000<br>PROVOST & EVC                | Maria Tinoco    | Operational<br>Request | Yes                    | Under Review       | 0        | 0      |    |  |   |   |        |                   |
| BUD_Req37 | 2,110,000,137 | GL2GLMNT12222<br>0                  | AFS0001 SIT<br>Testing                  | Michelle Taylor | Operational<br>Request | Yes                    | Under Review       | 0        |        | 32 |  |   |   |        |                   |
| BUD_Req25 | 2,110,000,125 | GL to GI Budget<br>Request mccoper4 | M120000 GOVT &<br>COMMUNITY<br>RELATION | Melanie Cooper  | Operational<br>Request | Yes                    | Under Review       | 0        |        |    |  |   |   |        |                   |
| BUD_Req15 | 2,110,000,115 | GL to GL Budget<br>request-Craig    | AFS0001 SIT<br>Testing                  | Craig Ledebur   | Operational<br>Request | Yes                    | Under Review       | 0        |        |    |  |   |   |        |                   |

- 34. Back in the **Tasks: All Task Lists** page, click the triangle to expand the **Budget Request – FPA User** task
  - a. Click the triangle to expand the **Manage Budget Request Annual Budget** task
  - b. Click the **Workflow Status Annual Budget** task hyperlink

| TASKS: AII TASK LISTS                              |                | <u>R</u> efresh |
|----------------------------------------------------|----------------|-----------------|
| Name                                               | Status Start E | nd Instructions |
| WorkForce Budget - FPA User                        | •              | 0               |
| Project Budget - FPA User                          | •              | 0               |
| Ja 🔲 Budget Request - FPA User                     | •              | 0               |
| A 📓 Manage Budget Request - Annual Budget          | •              | Θ               |
| 34 Request for GL or Default Project to GL Project | •              | 0               |
| Workforce Offset Request                           | •              | 0               |
| Approve or Reject Budget Requests                  | •              | Θ               |
| Workflow Status - Annual Budget                    | •              |                 |

35. In the Workflow Status - Annual Budget page, select the new budget request created

- a. Review the budget created and notice the Final Approval Status is Under Review
- b. Users may return to this screen at any time to monitor the status of Decision Packages. Statuses include Under Review, Approved, and Rejected.

| 6. Cli           | ck the        | Close              | butto                  | n               |                    |                                 |                        |           |                 |       |                 |              |          |                       | 3                    |
|------------------|---------------|--------------------|------------------------|-----------------|--------------------|---------------------------------|------------------------|-----------|-----------------|-------|-----------------|--------------|----------|-----------------------|----------------------|
| Norkflow         | Status - An   | nual Budget        | t 🛈                    |                 |                    |                                 |                        |           |                 | шş    | 2               | Save Refresh | ctions 🕶 | <u>C</u> omplete Prev | vious <u>N</u> er Ci |
| Fund<br>FD_10000 |               |                    |                        |                 |                    |                                 |                        |           |                 |       |                 |              | /        | Data                  | Ad hoc Form          |
|                  | Req_Num       | Description        | Request_Type           | UserID          | Approval<br>Status | Comments                        | Requested_by           |           | Budget Amount   |       | Processed_By    |              |          |                       |                      |
|                  | Submitted     | Submitted          | Submitted              | Submitted       | Submitted          | Submitted                       | Submitted              | Submitted | FP&A<br>Working | Final | FP&A<br>Working |              |          |                       |                      |
|                  |               | medanar monohor a  | rindanar               |                 |                    |                                 | RELATION               |           |                 |       |                 |              |          |                       |                      |
| BUD_Req37        | 2,110,000,137 | GL2GLMNT12222<br>0 | Operational<br>Request | Michelle Taylor | Under Review       | Submitting for<br>FP&A approval | AFS0001 SIT<br>Testing | 0.00      | 0.00            |       |                 | 35           |          |                       |                      |
| BOD_Hed3         | 2,110,000,100 | Position Pool      | Request                | Maria Infoco    | Citiber Herrew     |                                 | PROVOST & EVC          | 0.00      | 0.00            | 0.00  |                 |              |          |                       |                      |

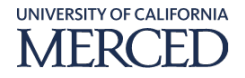